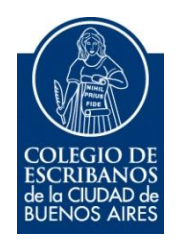

# Minutas de Habilitación Digital

Manual de Usuario

Mayo 2018

v. 1.1

#### Indice

| Objetivo                                               | 3 |
|--------------------------------------------------------|---|
| Ingreso al Servicio                                    | 3 |
| Nueva Solicitud de Trámite                             | 4 |
| Abiertas – Adjuntar Documentación – Eliminar Acta      | 8 |
| Pendientes de envío – Reabrir Trámite- Editar Acta     | 9 |
| Completas – Anular Acta – Reenviar Acta                |   |
| Anexo – Firmar Digitalmente una Minuta de Habilitación |   |
| Anexo – Ejemplo de Minuta                              |   |

# **IMPORTANTE**

<u>Si la agencia es AGC</u>: Todos los trámites tienen Nº de solicitud. Para obtenerlos el contribuyente (gestor/arquitecto) tiene que seguir los siguientes pasos:

- 1) El contribuyente (gestor/arquitecto) ingresa a http://www.dghpsh.agcontrol.gob.ar/SSIT/
- 2) Ingresa a la bandeja de trámites.
- 3) Elige la solicitud deseada y carga sus datos

4) En la pantalla con los datos, una vez que está confirmada la solicitud se muestra el nro de trámite (es el nro de solicitud) como se puede ver en la imagen a continuación.

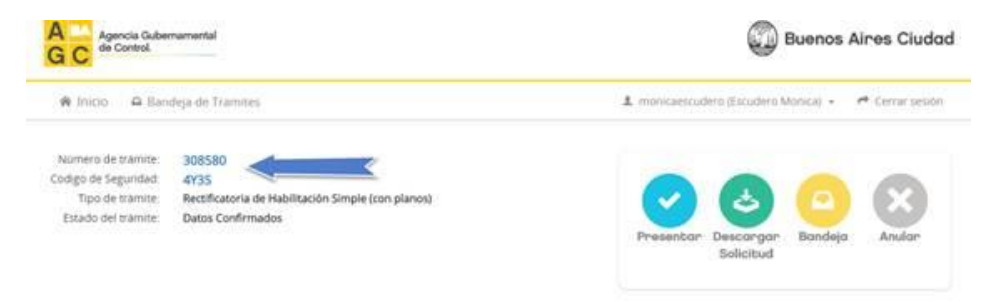

Estos pasos los debe realizar el contribuyente (gestor/arquitecto) para poder proveer el <u>nro de solicitud</u> (<u>en la pantalla de AGC figura como nro de trámite</u>) y código de seguridad al escribano para que pueda iniciar el trámite en la aplicación de Acta Notarial.

<u>Si la agencia es APRA</u>: corresponderá con un número de solicitud de CAA (Certificado de Aptitud Ambiental) y código de seguridad que se suministra al contribuyente en el momento del inicio de su trámite

# Minutas de Habilitación Digital

## Objetivo

El objetivo de este servicio es que el escribano pueda realizar minutas digitales de habilitación.

#### Ingreso al Servicio

1) Ingresar a la página del colegio www.colegio-escribanos.org.ar y seleccionar la opción "Acceso restringido único"

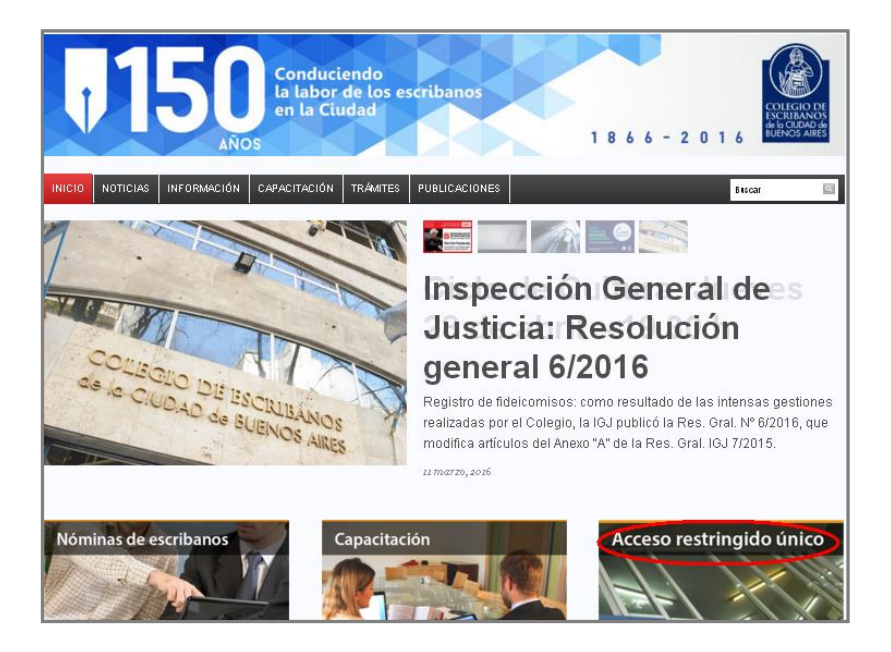

2) Completar con Usuario y Contraseña. Tildar "No soy un robot" y seleccionar Ingresar

| Iniciar sesión  |                                       |                 |
|-----------------|---------------------------------------|-----------------|
| Usuario         |                                       |                 |
| X0000000X       |                                       |                 |
| Contraseña      |                                       |                 |
|                 |                                       |                 |
|                 |                                       |                 |
| No soy un robot | 2                                     |                 |
|                 | reCAPTCHA<br>Privacidad - Condiciones |                 |
| $\frown$        |                                       |                 |
| Ingresar        |                                       | Registrarse     |
|                 | F                                     | Recuperar Clave |

3) Seleccionar la opción "Minutas de Habilitación Digital" que se encuentra dentro de la sección "Otros organismos"

| Otros organismos                 |                                   |                                    |                                                                                |                             |
|----------------------------------|-----------------------------------|------------------------------------|--------------------------------------------------------------------------------|-----------------------------|
| Certificados F1 y F3<br>Creditos | Solicitud Clave Ciudad<br>Nivel 2 | Minutas de Habilitación<br>Digital | <ul> <li>AGC - Sistema de<br/>solicitudes de inicio de<br/>trámites</li> </ul> | Autorizaciones de<br>Manejo |

#### Nueva Solicitud de Trámite

 Aparecerá la pantalla principal "Nueva Solicitud de trámite" donde deberá ingresar el nro de solicitud y código de seguridad. Además deberá seleccionar la agencia emisora que corresponda: AGC: Agencia Gubernamental de Control o APRA: Agencia de Protección Ambiental. Luego clic en "Cargar Solicitud"

| Minuta I                            | Digital de Habilitación    |
|-------------------------------------|----------------------------|
| Nueva Solicitud   Abiertas   Pendie | entes de envio   Completas |
| Nueva Solicitud d                   | le Trámite                 |
| Nro. de solicitud:                  |                            |
| Código de Seguridad:                |                            |
| AGC  AGC APRA                       |                            |
| Cargar Solicitud                    |                            |

2) Completar los datos requeridos: Nro de escritura, fecha y registro. Puede ir guardando los datos en cada opción de carga o realizar la grabación de datos al finalizar ( "Guardar Acta" )

| Acta Notarial           DIRECCIÓN           N° Escritura *           Fecha *           RUBROS           604010.OFICINA COMERCIAL           UNRO PARTIDA MATRIZ           215775           SECCIÓN/MANZANA/PARCELA           2/021/010 |
|----------------------------------------------------------------------------------------------------|
| CÓDIGO DE ZONA DE PLANEAMIENTO<br>APH 1<br>ZONIFICACIÓN                                                                                                    |

3) Una vez completos los datos, realizar clic en "Jurídicas".

| ta Notarial                                    |                                     | $\bigcirc$                                                                                                    |
|------------------------------------------------|-------------------------------------|----------------------------------------------------------------------------------------------------|
| 1<br>N* Escritura *<br>RUBROS<br>604010.OFICIN | 13/05/16 1414<br>Fecha * Registro * | DIRECCIÓN<br>REPUBLICA BOLIVARIANA DE VENEZUELA 672 / 676<br>PLANTAS<br>Azotea / Entrepiso / Sótano / PB / Piso 1<br>NRO PARTIDA MATRIZ<br>215775<br>SECCIÓNIMANZANA/PARCELA<br>2 / 021 / 010<br>CÓDIGO DE ZONA DE PLANEAMIENTO<br>APH 1<br>ZONIFICACIÓN |
| uardar Acta                                    | Adjuntar Documentación              | Eliminar Act                                                                                                    |

4) El sistema traerá la información respecto al trámite. Debe completar los casilleros restantes (no son obligarorios).

| IOMBRE                                                                                                    |                    |                       | DOCUMENTO                 |              |                      |                |
|----------------------------------------------------------------------------------------------------|--------------------|-----------------------|---------------------------|--------------|----------------------|----------------|
| PEREZ                                                                                                    | JUAN               |                       | DOCUMENTO NAC             | IONAL DE IDE | ENTIDAI 12           | 345678         |
| pellido                                                                                                    | Nombres            |                       | Tipo                      |              | Nú                   | mero           |
| IGRESOS BRUTOS                                                                                             |                    |                       |                           |              |                      |                |
| EXENTO                                                                                                    |                    |                       |                           | 20-          | 12345678-6           | 100            |
| ondición                                                                                                   | Nº Inscripción     |                       | Condición IVA             | CUI          | т                    | Porcentaje *   |
| EXENTO INGRESOS BRU                                                                                        | UTOS?              | O SI O NO             | ¿ACREDITA PAGO IN         | GRESOS BRU   | TOS?                 | O SI O NO      |
| RECIENTE IN SCRIPCIÓN                                                                                      | N INGRESOS BRUTOS? | ? 🔘 SI 🔘 NO           | ¿ACREDITA PAGO D          | E APORTES    |                      | O SI O NO      |
| ACREDITA INSCRIPCIÓN                                                                                       | NINGRESOS BRUTOS?  | ? 🔘 SI 🔘 NO           | PREVISIONALES?            |              |                      |                |
| BICACIÓN                                                                                                   |                    |                       |                           |              |                      |                |
| UJAN                                                                                                    | 3400               |                       |                           |              |                      |                |
| alle (*)                                                                                                   | Nro de Puerta (*)  | )                     | Piso                      | Dpto         |                      | Torre          |
|                                                                                                    |                    |                       |                           |              |                      |                |
|                                                                                                    |                    |                       |                           |              |                      |                |
| CIUDAD AUTÓNOMA D                                                                                          | E BS. AS.          | CABA                  |                           |              | 3652                 |                |
| CIUDAD AUTÓNOMA D                                                                                          | E BS. AS.          | CABA<br>Localidad (*) |                           |              | 3652<br>Codigo Posta | al             |
| CIUDAD AUTÓNOMA D                                                                                          | IE BS. AS.         | CABA<br>Localidad (*) |                           |              | 3652<br>Codigo Posta | al             |
| CIUDAD AUTÓNOMA D<br>rovincia (*)<br>/AIL@MAIL.COM                                                         | ie BS. AS.         | CABA<br>Localidad (*) |                           |              | 3652<br>Codigo Posta | al             |
| CIUDAD AUTÓNOMA D<br>rovincia (*)<br>AAIL@MAIL.COM<br>mail (*)                                             | ie BS. AS.         | CABA<br>Localidad (*) |                           |              | 3652<br>Codigo Posta | al             |
| CIUDAD AUTÒNOMA D<br>rovincia (*)<br>MAIL@MAIL.COM<br>mail (*)                                             | IE BS. AS.         | CABA<br>Localidad (*) |                           |              | 3652<br>Codigo Posta | al             |
| CIUDAD AUTÒNOMA D<br>rovincia (*)<br>IAIL@MAIL.COM<br>mail (*)                                             | IE BS. AS.         | CABA<br>Localidad (*) |                           |              | 3652<br>Codigo Posta | al             |
| CIUDAD AUTÒNOMA D<br>rovincia (*)<br>MAIL@MAIL.COM<br>mail (*)<br>1. Firmante de la end                    | IE BS. AS.         | CABA<br>Localidad (*) | escritura)                |              | 3652<br>Codigo Posta | al             |
| CIUDAD AUTÓNOMA D<br>rovincia (*)<br>MAIL@MAIL.COM<br>mail (*)<br>1. Firmante de la enc<br>NOMBRE          | IE BS. AS.         | CABA<br>Localidad (*) | a escritura)<br>DOCUMENTO |              | 3652<br>Codigo Posta | al             |
| CIUDAD AUTÓNOMA D<br>rovincia (*)<br>MAIL@MAIL.COM<br>mail (*)<br>1. Firmante de la enc<br>NOMBRE<br>PEREZ | E BS. AS.          | CABA<br>Localidad (*) | e escritura)<br>DOCUMENTO |              | 3652<br>Codigo Posta | al<br>12345678 |

5) Una vez completos los datos, clic en "Ocupación"

| erecho de Ocupació | n 😳         |                                 |                   |               |
|--------------------|-------------|---------------------------------|-------------------|---------------|
| TITULARIDAD        |             |                                 |                   |               |
|                    | •           |                                 | 100               | 9             |
| Тіро               |             | Descripción                     | Porcentaje *      |               |
| ¿ACREDITA DERECHO  | DE OCUPA    | CIÓN CON INSTRUMENTO VIGENTE?   | ○ s               | I 🔘 NO        |
| ¿EL CONTRATO POSE  | E FIRMAS C  | ERTIFICADAS DE LAS PARTES?      | ○ s               | I 🔘 NO        |
| ¿ESTA EXENTO DE PA | GO DE IMPU  | ESTO DE SELLOS?                 | () S              | I O NO        |
| ¿ACREDITA PAGO DE  | IMPUE STO E | DE SELLOS?                      | () S              | I O NO        |
| Instrumento        | Público 🌾   | )                               |                   |               |
| 🔊 Instrumento      | Privado 🧯   | •                               |                   |               |
| Instrumento        | Judicial 🧯  |                                 |                   |               |
| EN CASO DE COTITUI | ARIDAD      |                                 |                   |               |
| ¿ EL COTITULAR CON | OCE Y ACEP  | TA QUE SE ESTÁN EFECTUANDO TRÁ  | MITES ANTE LA APR | A ? 🔘 SI 🔘 NO |
| 2 MANIFIESTA ESTAR | DE ACUERD   | O CON LOS RUBROS QUE SU COTITUL | AR DECLARA ? 🔘    | SI 🔘 NO       |

En caso que la agencia sea APRA: deberá dejarse constancia que el cotitular conoce y acepta que se están efectuando trámites ante la APRA y que manifiesta estar de acuerdo con los rubros que su cotitular declara.

6) Cargar instrumento/s públicos, privados o judiciales, haciendo clic en el ícono "+" se desplegarán los campos a cargar.

| Trámite 339    | 052                |                       | Acta     | Fisicas                                  | Ocupación    | Propiedad Horizontal |
|----------------|--------------------|-----------------------|----------|------------------------------------------|--------------|----------------------|
| Derecho de Ocu | pación 🔘           |                       |          |                                          |              |                      |
| TITULARIDAD    |                    |                       |          |                                          |              |                      |
| LOCATARIO      | •                  | DESC                  |          | 100.0                                    |              |                      |
| Tipo           |                    | Descripción           |          | Porcentaje *                             | -            |                      |
| ¿ACREDITA DE   | RECHO DE OCUPAC    | IÓN CON INSTRUMENTO   | VIGENTE? | 🔘 S                                      | I 🖲 NO       |                      |
| ¿EL CONTRATO   | POSEE FIRMAS CE    | RTIFICADAS DE LAS PAF | RTES?    |                                          | I 🔘 NO       |                      |
| ¿ESTA EXENTO   | DE PAGO DE IMPUE   | STO DE SELLOS?        |          | 0 s                                      | I 🖲 NO       |                      |
| ¿ACREDITA PAG  | GO DE IMPUESTO DI  | SELLOS?               |          | S 10 10 10 10 10 10 10 10 10 10 10 10 10 | I 🔘 NO       |                      |
| 🕥 instrum      | nento Público 🤇    |                       |          |                                          |              |                      |
|                |                    | _                     |          |                                          |              |                      |
| Fecha Escri    | itura N° Escritura | Mat. RPI              | Regi     | stro                                     | Jurisdicción |                      |
| 🕥 instrum      | nento Privado      |                       |          |                                          |              |                      |
| 🕥 Instrum      | nento Judicial     | $\mathbf{D}$          |          |                                          |              |                      |
| Guardar Acta   | Adjuntar Docur     | nentación             |          |                                          |              | Eliminar Acta        |

7) Una vez completos los datos, clic en "Propiedad Horizontal"

| LOCATARIO                                                                                                    | ▼ DESC                                                           | 100.0        | 9                  |   |
|----------------------------------------------------------------------------------------------------|------------------------------------------------------------------|--------------|--------------------|---|
| Тіро                                                                                                    | Descripción                                                      | Porcentaje * |                    |   |
| ¿ACREDITA DERECHO DE OC                                                                                                    | CUPACIÓN CON INSTRUMENTO VIGENTE                                 | ? 0 9        | SI 🖲 NO            |   |
| FL CONTRATO POSEE FIRM                                                                                                    | A S CERTIFICADA S DE LA S PARTES?                                | ی ک          | SI 🔘 NO            |   |
| CEE CONTINUED FOREFILM                                                                                                    |                                                                  |              |                    |   |
| ¿ESTA EXENTO DE PAGO DE                                                                                                    | IMPUESTO DE SELLOS?                                              | 0 9          | SI 🖲 NO            |   |
| ¿ESTA EXENTO DE PAGO DE<br>¿ACREDITA PAGO DE IMPUE                                                                                 | IMPUESTO DE SELLOS?<br>STO DE SELLOS?                            | 2 ()         | 51 🖲 NO<br>51 🔘 NO |   |
| ¿ESTA EXENTO DE PAGO DE<br>¿ACREDITA PAGO DE IMPUE:                                                                                | IMPUESTO DE SELLOS?<br>STO DE SELLOS?                            | 2 ()<br>2 () | 51 ⊛ NO<br>51 ⊚ NO |   |
| ¿ESTA EXENTO DE PAGO DE<br>¿ACREDITA PAGO DE IMPUE:<br>Instrumento Públic                                                          | IMPUESTO DE SELLOS?<br>STO DE SELLOS?                            | 2 ()         | 51 ® NO<br>51 © NO | • |
| ¿ESTA EXENTO DE PAGO DE         ¿ACREDITA PAGO DE IMPUE:         ⑦ Instrumento Públic         Fecha Escritura         N° Escritura | IMPUESTO DE SELLOS?<br>STO DE SELLOS?<br>CO O<br>Intura Mat. RPI | egistro      | SI ● NO<br>SI ● NO | • |

8) Luego de realizar la selección correspondiente, hacer clic en "Guardar Acta" y luego en "Adjuntar Documentación"

| Trámite 339052                                    | Acta Fisicas  | Ocupación | Propiedad Horizontal |
|---------------------------------------------------|---------------|-----------|----------------------|
| Propiedad Horizontal                              |               |           |                      |
| ¿ EL LOCAL ESTÁ AFECTADO POR PROPIEDAD HORIZONTAL | .? ● \$I ○ NO |           |                      |
| ¿ EL REGLAMENTO ADMITE ACTIVIDAD ? 🖲 SI 🔘 NO      |               |           |                      |
| 22/06/15 8                                        | CABA          | REG1      | 878                  |
| Fec. Reglamento N° Escritura                      | Jurisdicción  | Registro  | Mat. RPI             |
| Certificado de Dominio                            |               |           |                      |
| Guardar Acta Adjuntar Documentación               |               |           | Eliminar Acta        |

9) Se mostrará la pantalla con los pasos a seguir, se debe descargar la Minuta. Firmar digitalmente la minuta (ver Firmar Digitalmente).

| Documentación 93786                                                                                                    |                 |              |             |
|----------------------------------------------------------------------------------------------------|-----------------|--------------|-------------|
| Adjuntar Documentación                                                                                                    |                 |              |             |
| Pasos necesarios para el correcto envío de la documentación:<br>1. Descargar la minuta desde Aquí.<br>2. Firmar digitalmente la minuta.<br>3. Seleccionar la minuta firmada digitalmente: Seleccionar archivo No se eligió archivo |                 |              |             |
| Enviar a AGC                                                                                                    | Reabrir Tramite | Vista Previa | Editar Acta |

10) Hacer clic en "Seleccionar archivo" y buscar la minuta firmada digitalmente. Luego clic en "Enviar a AGC"

| Documentación 93786                                                                     |                 |              |             |
|-----------------------------------------------------------------------------------------|-----------------|--------------|-------------|
| Adjuntar Documentación                                                                  |                 |              |             |
| Pasos necesarios para el correcto envío de la documentación;                            |                 |              |             |
| Descargar la minuta desde Aquí.     Firmar digitalmente la minuta                       |                 |              |             |
| 3. Seleccionar la minuta firmada digitalmente. Seleccionar archivo No se eligió archivo |                 |              |             |
| $\frown$                                                                                |                 |              |             |
| Enviar a AGC                                                                            | Reabrir Tramite | Vista Previa | Editar Acta |

11) El sistema mostrará el código de confirmación.

CÓDIGO DE CONFIRMACIÓN: 46395 DOCUMENTACIÓN ENVIADA CORRECTAMENTE

#### Abiertas – Adjuntar Documentación – Eliminar Acta

En la sección "Abiertas" se encuentran aquellos trámites que no tienen los datos suficientes para generar la minuta a ser enviada. Se puede buscar por un nro de solicitud en particular o visualizar en pantalla los últimos 10 trámites y acceder a uno haciendo clic sobre el mismo.

| Nueva Solicitud<br>Completas           | Abiertas Pendie | entes de envio |           | Mat                            | tricula: | Nombre:    |  |  |
|----------------------------------------|-----------------|----------------|-----------|--------------------------------|----------|------------|--|--|
| Habilitacio                            | ones Abiert     | as             |           |                                |          |            |  |  |
| Buscar por número de solicitud: Buscar |                 |                |           |                                |          |            |  |  |
| Solicitud                              | Encomienda      | Fecha Escr.    | Escritura | Dirección                      |          | Fecha Alta |  |  |
| 307645                                 | 97991           |                | 0         | JUSTO, JUAN B. AV. 4458 / 4462 |          | 09-01-2017 |  |  |
| 307619                                 | 96468           | 22-09-2001     | 23434     | AGUERO 398                     |          | 10-01-2017 |  |  |
| 307617                                 | 95074           |                | 0         | RIVADAVIA AV. 1701 / 1703      |          | 10-01-2017 |  |  |
| 307612                                 | 93678           |                | 0         | MONTEVIDEO 426                 |          | 10-01-2017 |  |  |

| Habilitaciones Abiertas |                    |                 |                 |                                                            |            |  |  |  |
|-------------------------|--------------------|-----------------|-----------------|------------------------------------------------------------|------------|--|--|--|
| Buscar por núme         | ro de solicitud:   |                 | Buscar          | ]                                                          |            |  |  |  |
| Se visualizarán lo      | os últimos 10 trár | mites ordenados | por Nro. de enc | omienda. Si desea puede consultar el histórico desde Aquí. |            |  |  |  |
| Solicitud               | Encomienda         | Fecha Escr.     | Escritura       | Dirección                                                  | Fecha Alta |  |  |  |
| 307645                  | 97991              |                 | 0               | JUSTO, JUAN B. AV. 4458 / 4462                             | 09-01-2017 |  |  |  |
| 307619                  | 96468              | 22-09-2001      | 23434           | AGUERO 398                                                 | 10-01-2017 |  |  |  |
| 307617                  | 95074              |                 | 0               | RIVADAVIA AV. 1701 / 1703                                  | 10-01-2017 |  |  |  |
| 307612                  | 93678              |                 | 0               | MONTEVIDEO 426                                             | 10-01-2017 |  |  |  |

#### Pendientes de envío – Reabrir Trámite- Editar Acta

Una vez que se completan los datos, presionando el botón "Adjuntar documentación" se pasa al estado "Pendiente de envio", en este paso se puede descargar la minuta para ser firmada y enviada. Se puede buscar por un nro de solicitud en particular o visualizar en pantalla los últimos 10 trámites y acceder a uno haciendo clic sobre el mismo.

| Abiertas Pendie     | entes de envio                                                                | 1                                                                                                    |                                                                                                    | Matricula:                                                                                                    | Nombre                                                                                                    |                                                                                                    |
|---------------------|-------------------------------------------------------------------------------|----------------------------------------------------------------------------------------------------|----------------------------------------------------------------------------------------------------|----------------------------------------------------------------------------------------------------|----------------------------------------------------------------------------------------------------|----------------------------------------------------------------------------------------------------|
| ones Pendie         | entes de E                                                                    | nvio                                                                                                    |                                                                                                    |                                                                                                    |                                                                                                    |                                                                                                    |
| iero de solicitud:  |                                                                               | Buscar                                                                                                    |                                                                                                    |                                                                                                    |                                                                                                    |                                                                                                    |
| los últimos 10 trái | mites ordenados                                                               | por Nro. de en                                                                                                    | comienda. Si desea puede consulta                                                                                                    | ar el histórico des                                                                                                    | de Aquí.                                                                                                    |                                                                                                    |
| Encomienda          | Fecha Escr.                                                                   | Escritura                                                                                                    | Dirección                                                                                                    |                                                                                                    |                                                                                                    | Ley 404                                                                                                    |
| 98741               | 13-05-2016                                                                    | 1                                                                                                    | REPUBLICA BOLIVARIANA DE                                                                                                    |                                                                                                    |                                                                                                    |                                                                                                    |
|                     | ones Pendie<br>ero de solicitud:<br>los últimos 10 trá<br>Encomienda<br>98741 | ones Pendientes de El<br>ero de solicitud:<br>los últimos 10 trámites ordenados<br>Encomienda Fecha Escr.<br>98741 13-05-2016 | ones Pendientes de Envio<br>ero de solicitud: Buscar<br>los últimos 10 trámites ordenados por Nro. de en<br>Encomienda Fecha Escr. Escritura<br>98741 13-05-2016 1 | Buscar         Ios últimos 10 trámites ordenados por Nro. de encomienda. Si desea puede consulta         Encomienda       Fecha Escr.         98741       13-05-2016       1 | Buscar         Ios últimos 10 trámites ordenados por Nro. de encomienda. Si desea puede consultar el histórico des         Encomienda       Fecha Escr.         98741       13-05-2016       1 | Buscar         Ios últimos 10 trámites ordenados por Nro. de encomienda. Si desea puede consultar el histórico desde Aquí.         Encomienda       Fecha Escr.       Escritura       Dirección         98741       13-05-2016       1       REPUBLICA BOLIVARIANA DE |

| Buscar por núme<br>Se visualizarán I | ero de solicitud:<br>los últimos 10 trár | mites ordenados | Buscar    | omienda. Si desea puede consultar el his     | tórico desde Aquí. |
|--------------------------------------|------------------------------------------|-----------------|-----------|----------------------------------------------|--------------------|
| Solicitud                            | Encomienda                               | Fecha Escr.     | Escritura | Dirección                                    | Ley 404            |
| 301674                               | 98741                                    | 13-05-2016      | 1         | REPUBLICA BOLIVARIANA DE<br>VENEZI EL 4.6727 |                    |

| ljuntar Documentación                                                                   |   |  |
|-----------------------------------------------------------------------------------------|---|--|
| Pasos necesarios para el correcto envío de la documentación:                            |   |  |
| 1. Descargar la minuta desde <mark>Aquí.</mark>                                         |   |  |
| 2. Firmar digitalmente la minuta.                                                       |   |  |
| 3 Seleccionar la minuta firmada digitalmente: Seleccionar archivo. No se eligió archivo | 0 |  |

Seleccionando "Reabrir Tramite", pasa a "Abiertas". (Actualiza todos los datos con los de AGC. Se debe utilizar en caso que se observe que falten datos no editables por el escribano, como puede ser los firmantes.)

| Documentación 93786                                                                     |                                          |
|-----------------------------------------------------------------------------------------|------------------------------------------|
| Adjuntar Documentación                                                                  |                                          |
| Pasos necesarios para el correcto envío de la documentación:                            |                                          |
| 1. Descargar la minuta desde Aquí.                                                      |                                          |
| 2. Firmar digitalmente la minuta.                                                       |                                          |
| 3. Seleccionar la minuta firmada digitalmente: Seleccionar archivo No se eligió archivo |                                          |
| 3. Seleccionar la minuta firmada digitalmente: Seleccionar archivo No se eligió archivo |                                          |
| Enviar a AGC                                                                            | Reabrir Tramite Vista Previa Editar Acta |

### Completas – Anular Acta – Reenviar Acta

En esta sección se encuentran todos los trámites completos, dichos trámites ya contienen la minuta firmada digitalmente. Se puede buscar por un nro de solicitud en particular o visualizar en pantalla los últimos 10 trámites y acceder a uno haciendo clic sobre el mismo.

Desde esta sección, puede "**anular**" el trámite, para poder anular la solicitud debe estar en cualquiera de los siguientes estados: pendiente de pago, suspendida, observada o datos confirmados. Una vez que se anula, vuelve a estar en el estado "Abierta" y desde esa sección se pueden modificar los datos, generar nuevamente la minuta y volver a enviar.

También desde esta sección se puede "**Reenviar acta**", esta funcionalidad permite volver el tramite al estado "Pendiente de envio", para poder enviar nuevamente la minuta.

| Nueva Solicitud<br>Completas                                                                                                | Abiertas   Pendi | entes de envio |           | Matricu                                | la:  | Nombre:  |         |  |
|----------------------------------------------------------------------------------------------------|------------------|----------------|-----------|----------------------------------------|------|----------|---------|--|
| Habilitacio                                                                                                    | ones Compl       | letas (Con     | document  | ación firmada digitalmente)            |      |          |         |  |
| Buscar por número de solicitud: Buscar                                                                                      |                  |                |           |                                        |      |          |         |  |
| Se visualizarán los últimos 10 trámites ordenados por Nro. de encomienda. Si desea puede consultar el histórico desde Aquí. |                  |                |           |                                        |      |          |         |  |
| Solicitud                                                                                                    | Encomienda       | Fecha Escr.    | Escritura | Dirección                              | Feo  | ha Envio | Ley 404 |  |
| 335769                                                                                                    | 98802            | 11-01-2017     | 6655      | CABILDO AV. 608 Local: 41 -CABILDO AV. | 11-0 | 01-2017  |         |  |
| 335770                                                                                                    | 98800            | 01-01-2017     | 123456    | AVELLANEDA AV. 3241 - AVELLANEDA AV.   | 11-0 | 01-2017  |         |  |
| 335769                                                                                                    | 98799            | 11-01-2017     | 4455      | CABILDO AV. 608 Local: 41 -CABILDO AV. | 11-0 | 01-2017  |         |  |
| 335768                                                                                                    | 98798            | 01-01-2016     | 1234      | JUJUY AV. 727                          | 11-0 | 01-2017  |         |  |
| 335715                                                                                                    | 98733            | 01-10-2017     | 123456    | AVELLANEDA AV. 3241 Local: 1 Depto: 1  | 10-0 | 01-2017  |         |  |

| ŀ | Habilitaciones Completas (Con documentación firmada digitalmente)                                                           |                  |             |           |                                              |             |         |  |  |  |
|---|----------------------------------------------------------------------------------------------------|------------------|-------------|-----------|----------------------------------------------|-------------|---------|--|--|--|
| E | luscar por núme                                                                                                    | ro de solicitud: |             | Buscar    |                                              |             |         |  |  |  |
| 8 | Se visualizarán los últimos 10 trámites ordenados por Nro. de encomienda. Si desea puede consultar el histórico desde Aquí. |                  |             |           |                                              |             |         |  |  |  |
|   | Solicitud                                                                                                    | Encomienda       | Fecha Escr. | Escritura | Dirección                                    | Fecha Envio | Ley 404 |  |  |  |
|   | 335769                                                                                                    | 98802            | 11-01-2017  | 6655      | CABILDO AV. 608 Local: 41 -CABILDO AV.       | 11-01-2017  |         |  |  |  |
|   | 335770                                                                                                    | 98800            | 01-01-2017  | 123456    | AVELLANEDA AV. 3241 -AVELLANEDA AV.<br>-3249 | 11-01-2017  |         |  |  |  |
|   | 335769                                                                                                    | 98799            | 11-01-2017  | 4455      | CABILDO AV. 608 Local: 41 -CABILDO AV.       | 11-01-2017  |         |  |  |  |
|   | 335768                                                                                                    | 98798            | 01-01-2016  | 1234      | JUJUY AV. 727                                | 11-01-2017  |         |  |  |  |

| u noturiui                            |          |            |                                                                                                    |
|---------------------------------------|----------|------------|----------------------------------------------------------------------------------------------------|
|                                       |          |            | CÓDIGO DE CONFIRMACIÓN: 46799 DOCUMENTACIÓN ENVIADA CORRECTAMEN                                                                                                    |
| 05                                    | 19/01/17 | 269        |                                                                                                    |
| ° Escritura *<br>UBROS<br>01050.COM.M | Fecha *  | Registro * | DIRECCIÓN<br>GARAY, JUAN DE AV. 1301 / 1305<br>PLANTAS<br>PB<br>NRO PARTIDA MATRIZ<br>212810<br>SECCIÓN/MANZANA/PARCELA<br>14 / 035 / 028B<br>CÓDIGO DE ZONA DE PLANEAMIENTO<br>C3 |
|                                       |          |            | LUMIRACION                                                                                                    |

#### Anexo – Firmar Digitalmente una Minuta de Habilitación

- 1. Colocar el TOKEN en un puerto USB de la computadora
- 2. Abrir el programa Firmador. En "Firmar como:" aparecerá el nombre del escribano.
- 3. Hacer clic en la lupa para adjuntar la Minuta.

| 🛎 Firmador Digital v1.4 - Colegio de Escribanos CABA 📃 🗖 🗙 |
|------------------------------------------------------------|
| Firmador de documentos digitales                           |
| Firmar                                                     |

4. Una vez seleccionada la Minuta, hacer clic en "Firmar"

| 🕌 Firmador I     | Digital v1.4 - Colegio de Escribanos CABA        |   |           |
|------------------|--------------------------------------------------|---|-----------|
| -Firmador de doc | umentos digitales                                |   |           |
| Firmar como:     | Perez Juan                                       | ~ |           |
| Documento/s:     | C:\Documents and Settings\ Escritorio\Contenedor |   | <u>()</u> |
| Firmar           | )                                                |   |           |

5. Ingresar la clave del TOKEN

| SafeNet. SafeNe           | et Authentication Client |
|---------------------------|--------------------------|
| Enter the Token Password. |                          |
| Token Name:               | PEREZ JUAN               |
| Token Password:           | •••••                    |
|                           | Current Language: ES     |

6. Se guardará un documento en formato PDF, con la fecha del día, en la misma ubicación en la que se encuentra la minuta, que contendrá la palabra FIRMADO

## Anexo – Ejemplo de Minuta

|                                                            | Página 1 de 2                           | Página 2 de 2                                                                                                    |
|------------------------------------------------------------|-----------------------------------------|----------------------------------------------------------------------------------------------------|
|                                                            | 5                                       | AUTORIZADOS                                                                                                    |
|                                                            |                                         | BOMERO LAZCANO                                                                                                    |
| COLIGIO DE Minuta Digital de                               | Habilitación                            | Apening Romers                                                                                                    |
| ESCRIBANOS<br>de la CUDAD de                               |                                         | Nonines JACK REINALDO                                                                                                    |
| BUENOS ARES                                                |                                         | El titular(more contanto                                                                                                    |
|                                                            |                                         | otorga autorización para                                                                                                    |
|                                                            |                                         |                                                                                                    |
| N° Solicitud                                               | 308731                                  | CERTIFICO QUE LOS DATOS CONTENIDOS EN LA PRESENTE MINUTA SON EXTRAÍDOS                                                                      |
| N° Escritura                                               | 18                                      | DE LA CORRESPONDIENTE ESCRITURA PUBLICA DE HABILITACIÓN Y QUE EL FIRMANTE                                                                   |
| Fecha                                                      | 2017-01-23                              | DE LA ESCRITURA HA ACREDITADO DEBIDAMENTE SU IDENTIDAD Y PERSONERIA.                                                                        |
| Registro                                                   | 1895                                    |                                                                                                    |
| UBICACIONES                                                |                                         | EL COMPARECIENTE DECLARA QUE LA ACTIVIDAD CONSTITUYE UN USO CONFORME EN                                                                     |
|                                                            |                                         | ACEPTABLES DE SEGURIDAD, HIGIENE Y MORALIDAD, CONFORME LO ESTABLECIDO EN                                                                    |
| Direction FERNANDEZ DE LA CRUZ, I                          | F., GRAL. AV. 1880                      | EL CAPITULO 2.1 DEL CODIGO DE HABILITACIONES Y VERIFICACIONES ASIMISMO                                                                      |
| Planta/s                                                   | PB                                      | EXPRESA QUE DA CUMPLIMIENTO CON LOS REQUISITOS ESTABLECIDOS EN LA                                                                           |
| Diseasion FERNANDEZ DE LA CRUZ                             | E GRAL AV 1880                          | NORMATIVA APLICABLE A LA ACTIVIDAD DESARROLLADA.                                                                                            |
| Direction Planta la                                        | 000000000000000000000000000000000000000 |                                                                                                    |
|                                                            |                                         |                                                                                                    |
| ITTULARES - PERSONAS FISICAS                               |                                         |                                                                                                    |
| Apellido R                                                 | OMERO LAZCANO                           |                                                                                                    |
| Nombres                                                    | JACK REYNALDO                           |                                                                                                    |
| CUIT                                                       | 20943019003                             |                                                                                                    |
| Nº IIBB                                                    | 20943019003                             |                                                                                                    |
| Exento IB<br>Desirate las sincifa ID                       | NO                                      |                                                                                                    |
| Accedita Inscripción en IP                                 | No                                      |                                                                                                    |
| Acredita nace IP                                           | No                                      |                                                                                                    |
| Acredita pago ib<br>Acredita pago de Aportes Previsionales | No                                      |                                                                                                    |
| Noreata pago de Aportes Previsionales                      |                                         |                                                                                                    |
| DERECHO DE OCUPACIÓN                                       |                                         |                                                                                                    |
| Derecho de ocupación                                       | Locatario                               |                                                                                                    |
| Acredita derecho de ocupación con instrumento vigente      | No                                      |                                                                                                    |
| El contrato posee firmas certificadas de las partes        | No                                      |                                                                                                    |
| Exento de pago de impuestos de sellos                      | No                                      |                                                                                                    |
| Acredita pago de impuesto de sellos                        | No                                      |                                                                                                    |
| PROPIEDAD HORIZONTAL                                       |                                         |                                                                                                    |
| El local está afectado a propiedad horizontal?             | No                                      | El Collegio de Escribanos de la<br>Caudad de Bueros Altes valida el<br>Caudad de Bueros Altes valida el<br>Caudad de Bueros Altes Valida el |
| CERTIFICADO DE DOMINIO                                     |                                         | JOAQUIN EMPRIQUE PARIO,<br>Di Materia del try que al do te la<br>metra are encuentante en el genecia de                                     |
| Requiere certificado de domino?                            | No                                      | yu funcin notarai. La presente no<br>juga sobre el contento y forma del<br>documento. Buenos Aires,                                         |